## AANVRAAG AGR-NUMMER VOOR AGR-GPS-APP

Log in op het Mestbankloket en kies onder de rubriek 'Aanvragen' voor 'Overzicht'.

#### Zoek Aanvoer en afvoer mest Bo loket Overzicht Overzicht Formulieren Uitgebreid zoeken Vervoersrapporten Mijn aanvragen Mijn BO's Aanmaken inscharingen Raadplegen inscharingen Mijn Begeleiding Aangifte Aanmaken burenregelingen Invullen aangifte Voormelden burenregeling Gronden Ingediende aangiftes Namelden burenregeling Bemestingsnormen Raadplegen burenregeling Bemestingsprognose Exporteren burenregeling Derogatie Verhoogde bemesting Aanvragen Vanggewassen Keuze mest Overzicht Identificatie Overzicht

Kies 'Aanvraag AGR-nummer voor AGR-GPS-app'.

Toon rubrieken

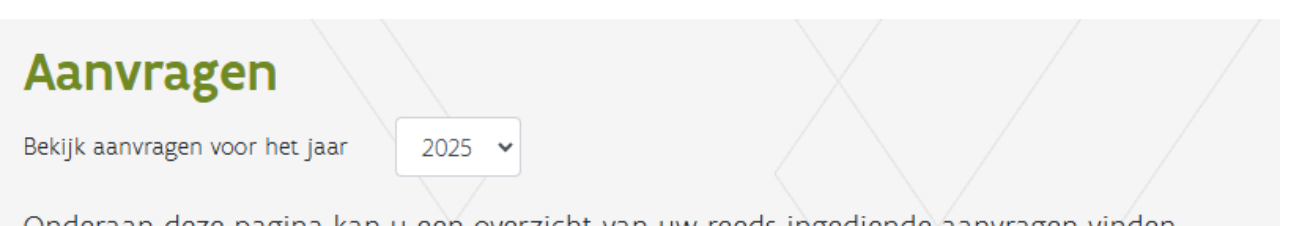

Onderaan deze pagina kan u een overzicht van uw reeds ingediende aanvragen vinden.

- Aanvraag AGR-nummer voor AGR-GPS-app Hier vraagt u het AGR-nummer aan dat u nodig hebt om de AGR-GPS-app te kunnen gebruiken
  - ▶ Hier vraagt u het AGR-nummer aan dat u nodig hebt om de AGR-GPS-app te kunnen gebruiken.

Om het AGR-nummer aan te vragen geeft u volgende gegevens op:

- het aantal toestellen waarop de AGR-GPS-app staat en de GPS-dienstverlener waarop u een beroep doet;
- de nummerplaat van elke trekker die u gaat gebruiken voor het vervoer met burenregeling met AGR-GPS-plicht. Geef per lijn één nummerplaat op. Klik op 'nieuwe nummerplaat', als u een volgende nummerplaat wilt opgeven.

| Aantal apps per dienstverlener * |                    |  |
|----------------------------------|--------------------|--|
| QEOS BVBA                        | 0                  |  |
| ALL-CONNECTS NV                  | 0                  |  |
| MULTICALL BUSINESS SERVICES      | 0                  |  |
|                                  |                    |  |
| Nummerplaten *                   | TEST T             |  |
|                                  | Nieuwe nummerplaat |  |

Vink aan 'Ik heb de voorwaarden gelezen en goedgekeurd'.

Na het indienen van uw aanvraag, verschijnt het AGR-nummer bovenaan de pagina. Als een e-mailadres gekend is, ontvangt u ook een e-mail met het toegekende AGR-nummer.

Het AGR-nummer moet u doorgeven aan de dienstverlener, zodat die het kan programmeren in de AGR-GPS-app.

## **RAADPLEGEN AGR-NUMMER**

Het toegekende AGR-nummer kunt u op elk moment raadplegen. Ga daarvoor naar het Mestbankloket > rubriek 'Aanvragen' > 'Overzicht' > 'Aanvraag AGR-nummer voor AGR-GPS-app'.

Bovenaan vindt u het toegekende AGR-nummer.

### **GEREGISTREERDE GEGEVENS WIJZIGEN**

U kunt uw geregistreerde gegevens op elk moment wijzigen. Ga daarvoor naar het Mestbankloket > rubriek 'Aanvragen' > 'Overzicht' > 'Aanvraag AGR-nummer voor AGR-GPS-app'.

Daar kunt u eenvoudig uw dienstverlener(s) wijzigen, bijkomende nummerplaten registreren of eerder geregistreerde nummerplaten verwijderen.

# **VOLMACHT VOOR DEZE AANVRAAG**

Wilt u dat iemand anders een AGR-nummer voor u aanvraagt?

Het toekennen of stopzetten van volmachten, doet u via het Mestbankloket. Nadat u bent ingelogd, kiest u voor de rubriek 'Volmachten'. Meer informatie vindt u in de <u>instructie Volmachtenbeheer op het</u> <u>Mestbankloket</u>.